### Objective

This documentation assists with creating your own Amazon Machine Images (AMI) on Microsoft Windows Server 20XX Base. These new AMI's can be used to create Amazon instances with Cambria Products.

### Section 1: Creating an EC2 instance

Please follow the steps below:

- 1. Open the Amazon EC2 console at https://console.aws.amazon.com/ec2/.
- 2. In the navigation pane on the left, under Images, select AMI Catalog.
- 3. Use the Filter options to scope the list of AMI's and select the Windows AMI's that meet your needs.

For example, to view the Windows AMI's provided by AWS, select the **Search Bar**, and type **Windows** and look for the most recent Server Base:

#### 4. Ex. Microsoft Windows Server 2022 Base

#### EC2 > AMI Catalog

### AMI Catalog

An AMI is a template that contains the software configuration (operating system, application server, and applications) required to launch your instance. You can select an AMI provided by AWS, our user community, or the AWS Marketplace; or you can select one of your own AMIs. AMIs Launch Instance with AMI Create Template with AMI Q Windows  $\times$ . Quickstart AMIs (20) My AMIs (47) AWS Marketplace AMIs (1259) Community AMIs (500) Commonly used AMIs Created by me AWS & trusted third-party AMIs Published by anyone Windows (20 filtered, 20 unfiltered) Refine results < 1 > Microsoft Windows Server 2022 Base Microsoft ami-0c5300e833c2b32f3 (64-bit (x86)) **Clear all filters** Select Windows Microsoft Windows 2022 Datacenter edition. [English] Free tier eligible Platform: windows Root device type: ebs Virtualization: hvm ENA enabled: Yes 64-bit (x86)

Free tier only Info

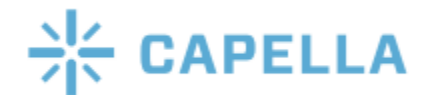

- 5. Click on Select for the AMI and then click Launch Instance with AMI. This will take you to the Instance Creation Wizard. Here you can choose the Instance Type based on your needs, Add Tags, Configure Instance Details, Set up Key Pairs, Configure Network Settings, Add Storage, and Review.
  - a. Name the instance something that will make it easy to figure out what it is used for. **Ex. FTC Launcher**
  - b. Leave **Application and OS Images** as it is as we set that up earlier when choosing the AMI Catalog
  - c. For the **Instance Type**, we recommend using c5.large, but you can choose an instance type of your liking. Make sure to choose an instance that has enough cpu and memory for your job.
  - d. For Key pair, if you do not have one already, click on Create new key pair and name it something that is easy to remember what it is used for. Ex. FTC AMI Key. Make sure to set the Private key file format to .pem. Click on Create key pair and make sure that the .pem file is saved somewhere safe. This key will be used to connect to your Windows instance later.
  - e. For **Network Settings**, we will need to Configure specific **Security Groups** in order to allow Cambria FTC and Cambria Cluster to communicate.
    - i. Click on Edit and then Add security group rule
    - ii. Add the following rule Type Info: Custom TCP, Port Range: 8090-8119, Source Type: Anywhere
    - iii. Click on Add security group rule again and now add the following rule
       Type Info: Custom TCP, Port Range: 8647-8650, Source Type:
       Anywhere

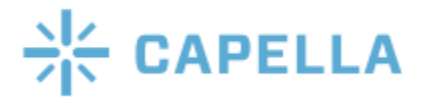

| Security group rule 2 (TCP, 809) | 00-8119, 0.0.0.0/0)                             | Remove                                                 |
|----------------------------------|-------------------------------------------------|--------------------------------------------------------|
| Type Info                        | Protocol Info                                   | Port range Info                                        |
| Custom TCP 🔹                     | ТСР                                             | 8090-8119                                              |
| Source type Info                 | Source Info                                     | Description - optional Info                            |
| Anywhere 🔻                       | Q Add CIDR, prefix list or security             | e.g. SSH for admin desktop                             |
|                                  | 0.0.0/0 ×                                       |                                                        |
| Security group rule 3 (TCP, 864) | 7-8650, 0.0.0.0/0)                              | Remove                                                 |
| Type Info                        | Protocol Info                                   | Port range Info                                        |
| Custom TCP 🔹                     | ТСР                                             | 8647-8650                                              |
| Source type Info                 | Source Info Q Add CIDR, prefix list or security | Description - optional Info e.g. SSH for admin desktop |
|                                  | 0.0.0.0/0 ×                                     |                                                        |

**NOTE:** Please add the following **Inbound Rules** in order to allow the AMI to reach Cambria Floating Server and allow Cambria products to communicate.

6. Select Launch. After launching click on View all instances to look at the instance you just created.

#### Section 2: Connecting to your EC2 instance

 Go to the Instances section on AWS (located on the items list on the left). Find the instance that was just created and wait until the Instance State displays running and the Status Checks have completed.

| Instances (1) Info              |                      |                    |                     |                     | [            | C Connect             | Instance state 🔻       | Actions <b>v</b> | nch instances | • |
|---------------------------------|----------------------|--------------------|---------------------|---------------------|--------------|-----------------------|------------------------|------------------|---------------|---|
| Q Find instance by attribute or | tag (case-sensitive) |                    |                     |                     |              |                       |                        |                  | < 1 >         | ۲ |
| Instance ID = i-06ee4dcec82c11  | 1283 X Clear filter  | rs                 |                     |                     |              |                       |                        |                  |               |   |
| □ Name ▼ Ins                    | stance ID Ins        | stance state 🛛 🔻 🛛 | Instance type 🛛 🗸 🗌 | Status check        | Alarm status | Availability Zone 🛛 🗸 | Public IPv4 DNS        | ▼ Public IPv4    | ▼ Elastic IP  | ▽ |
| - i-00                          | 6ee4dcec82c11283     | Running @Q         | c5.large            | ⊘ 2/2 checks passed | No alarms 🕂  | us-west-2d            | ec2-34-222-187-7.us-w. | 34.222.187.7     | -             |   |
|                                 |                      |                    |                     |                     |              |                       |                        |                  |               |   |

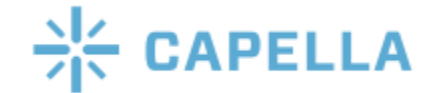

- 8. Select the **Connect** button and then click on **RDP client**.
- 9. Click on Get Password and then Upload private key file.
- 10. Find the .cep file that you saved earlier and open that file.
- Click Decrypt Password and a password should be generated. It should look something like this GA%)8Z!ADU6N1Vogb4YUR6;S=1..?8&Q.
- 12. After, click **Download remote desktop file**, open the file, and select **Connect**. Remote Desktop will require you to enter in the Password.
- Copy the password that was just generated and then paste it into the Password field. Then, click **OK** and **Yes**.
- 14. You should now be connected to the Windows Instance that you just created.

### Section 3 : Installing Cambria Products

**Download and install Cluster/FTC/License Manager,** preferably by copying and pasting the **installer files** from the physical machine being used or from the original installation source. After installing, you may choose to do the steps below in order to have your AMI ready with licensing and Amazon S3 access. If you are using Nodelock licensing, or feel like you do not need to do the steps below, just skip to Section 4.

#### **Floating License Client Setup**

To configure your own Floating License Client, if you have a Floating Licensing Server setup you will need to point your instance to a public IP where your Floating Server Manager is located. This can be done by changing some values in the Registry settings of the AWS EC2 instance:

#### Manually setup client side after Floating Server is setup

The following regedit path could be edited with the following information in order to launch Cluster/FTC with correct license:

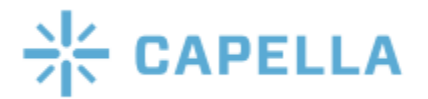

Computer\HKEY\_LOCAL\_MACHINE\SOFTWARE\WOW6432Node\CAPELLA\Cam briaLicenseManager FloatServerAddress (String Value) IP of Floating Server Machine FloatServerPort (32-bit DWORD) (this is port 8090 in hex) 1f9a LicenseMode (String Value) CryptlexFloat

#### **Nodelock License Setup**

If you are using Nodelock licensing, just enter the license key like how you normally do. This will give CloudExtend access to FTC, so that it will be able to be used with Cluster.

### Section 4 : Preparing the Instance for AMI image creation

 In the EC2 Instance that was created above, select Start/ Windows Button and select the Down Arrow for Amazon Web Services. Select Amazon EC2Launch settings application,

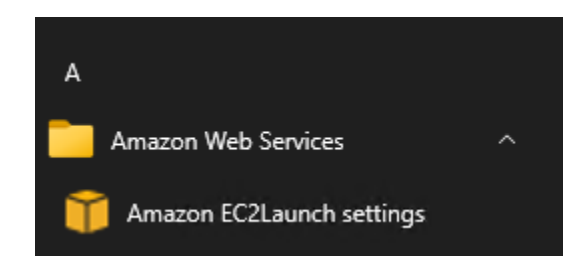

- In the General Tab, select Random for Administrator password settings if it is not already selected and click Save. You should see a Success popup appear and then click OK.
- Click Shutdown with Sysprep. A popup will appear asking if you want to prepare the instance to create an image. Click Yes and then wait for Sysprep to finish shutting down Windows.

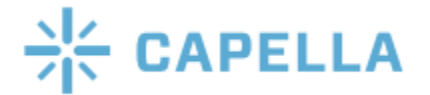

| 🎁 Amaz                                                         | on EC2Launo                                                                                                    | h settings:                                                                           |                                   |                      |                  | Х         |  |  |
|----------------------------------------------------------------|----------------------------------------------------------------------------------------------------|---------------------------------------------------------------------------------------|-----------------------------------|----------------------|------------------|-----------|--|--|
| General                                                        | DNS suffix                                                                                                    | Wallpaper                                                                             | Volumes                           |                      |                  |           |  |  |
| Set com<br>Set t<br>Set t<br>Use<br>Rebo                       | puter name<br>the compute<br>to "ip- <hex p<br="">custom nam<br/>pot after sett</hex>                           | r name of th<br>primary IP ad<br>e<br>ing compute                                     | e instance<br> dress>"<br>er name |                      |                  |           |  |  |
| Extend b                                                       | ooot volume<br>nd OS partiti                                                                                    | on to use fre                                                                         | ee space fo                       | r boot vol           | ume              |           |  |  |
| Set adm<br>Set a<br>Adminis<br>Adminis<br>Ranc<br>Spec<br>Do r | inistrator acc<br>administrator<br>strator userna<br>strator passw<br>dom (retrieve<br>sify (tempora<br>not set | count<br>r account<br>ame (leave b<br>rord settings<br>e from conso<br>rily stored ir | lank for de<br>le)<br>1 configura | fault)<br>tion file) |                  |           |  |  |
| Start SSI<br>✔ Re-e                                            | M service<br>mable and st                                                                                       | art SSM serv                                                                          | rice after Sy                     | rsprep               |                  |           |  |  |
| Optimiz<br>Opti                                                | e ENA<br>mize receive                                                                                           | side scaling                                                                          | and receiv                        | e queue d            | epth             |           |  |  |
| Enable SSH  Enable OpenSSH for later Windows versions          |                                                                                                    |                                                                                       |                                   |                      |                  |           |  |  |
| Enable J<br>Enable J<br>Im                                     | umbo Frame<br>able Jumbo I<br>portant: Do i                                                                     | es<br>Frames<br>not enable Ju                                                         | umbo Fram                         | es if you a          | are not familiar | with them |  |  |
| Prepare<br>Shu                                                 | for imaging<br>tdown witho                                                                                      | ut Sysprep                                                                            |                                   | Shu                  | tdown with Sys   | prep      |  |  |
|                                                                |                                                                                                    |                                                                                       |                                   |                      | Save             | Exit      |  |  |

4. This will allow future AMI's to use random keys pairs and separate passwords that are not dependent on the initial state.

### Section 5 : Creating an AMI from the Instance

- 5. In order to create an AMI with the instance, go to Instances in the AWS Items List.
- Right-click the Instance created in the above sections to be used as the basis for your AMI and select Image and templates→Create Image from the context menu.

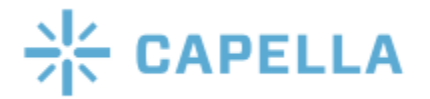

| nstance ID           | -92-11297             |                        |      |             |      |            |             |       |
|----------------------|-----------------------|------------------------|------|-------------|------|------------|-------------|-------|
| <b>P</b> 1-066640060 | .02011205             |                        |      |             |      |            |             |       |
| mage name            |                       |                        |      |             |      |            |             |       |
| FTC Version X.       | .X.X.XXXXX            |                        |      |             |      |            |             |       |
| laximum 127 cha      | aracters. Can't be mo | dified after creation. |      |             |      |            |             |       |
| mage descripti       | on - <i>optional</i>  |                        |      |             |      |            |             |       |
| This is for the      | newest FTC Versi      | on                     |      |             |      |            |             |       |
| 4aximum 255 cha      | aracters              |                        |      |             |      |            |             |       |
| lo reboot            |                       |                        |      |             |      |            |             |       |
| Enable               |                       |                        |      |             |      |            |             |       |
|                      |                       |                        |      |             |      |            |             |       |
| Instance votur       | mes                   |                        |      |             |      |            |             |       |
| Storage type         | Device                | Snapshot               | Size | Volume type | IOPS | Throughput | Delete on   | Encry |
|                      |                       |                        |      |             |      |            | termination |       |
|                      |                       |                        |      |             |      |            |             |       |
|                      |                       |                        |      |             |      |            | _           |       |

In the **Create Image dialog box**, type a unique name and description, and then select **Create Image**.

- 8. It may take a few minutes for the AMI to be created. AMI's are located under the Images section on EC2 Dashboard. Set filter to Owned by me to see your created AMI. Note: The image will not have a name, but you can find the name that you set previously under the AMI name tab. Make sure to name the image after you find it.
- The AMI can then be launched into a new instance with FTC installed onto it. Be sure to Terminate the original instance if you do not need it anymore as it may incur charges.
- 10. Now an instance can be created from the AMI Image and it can also be used for Cluster CloudExtend.

For any questions or technical support contact Capella Systems at:

support@capellasystems.net.

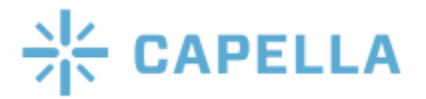

7.